## **Treasury Management**

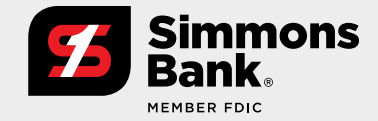

## Quick Reference Guide: ACH File Upload

Files that meet the following criteria can be uploaded for processing using the Create ACH Payment feature within Simmons Bank Treasury Management:

- ✓ NACHA formatted file
- ✓ No more than 10,000 payments
- ✓ Less than 10 MB in size

## Upload A File — Create ACH Payment and Upload NACHA File

- 1. Select a file to upload to begin creating a payment, then select Upload.
- **2.** On the File Summary view, review all of the batches within the file and the payment details, then add the offset accounts (if applicable). Select **Review** to continue.
- 3. Perform a final review before selecting Confirm to upload the file.
- **4.** The final view will display a summary of the number of batches, the total debits and total credits in the file.

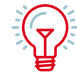

**Tip:** The File Upload Edit entitlement controls the actions a user can take on the File Upload Summary view.

| •••                                    | +                     |                              |                            |
|----------------------------------------|-----------------------|------------------------------|----------------------------|
| $\leftarrow \rightarrow \mathbb{C}$    |                       |                              |                            |
| Create ACH Payment <sup>e</sup>        |                       |                              |                            |
| 1. Create Payment 2. Manage Recipient  | 3. Review 4. Confirma | tion                         |                            |
| Manual Entry  From Template Upload NAC | HA File               |                              |                            |
| Payment Header Information             |                       |                              | * Indicates Required Field |
| Payment Name.*                         |                       | Frequency: * One Time *      |                            |
| ACH Company Name: * Type to filter     | Q,                    | Effective Date: * 07/25/2019 |                            |
| ACH Company ID:<br>SEC Code:           |                       |                              |                            |
| Entry Description: *                   |                       |                              |                            |
| Discretionary Data:                    |                       |                              |                            |
| Add Recipients Cancel                  |                       |                              |                            |

## View File Summary – Payments and ACH File Activity

To quickly access and view ACH file activity, follow the ACH File Activity link, which can be found within the ACH navigation menu under Payments.

|      | 0                |                                 | +           |                     |            |                 |                  |                |                 |                    |                |
|------|------------------|---------------------------------|-------------|---------------------|------------|-----------------|------------------|----------------|-----------------|--------------------|----------------|
|      | $\rightarrow C$  |                                 |             |                     |            |                 |                  |                |                 |                    |                |
| ACH  | Payment Activity | ACH File Activity Recording ACH | i Paymenta  |                     |            |                 |                  |                | Create N        | iev Payment 💧 🛆 Or | united +   Alf |
| Type | to liber         | Q                               |             |                     |            |                 |                  |                |                 |                    |                |
|      | Transaction 10 1 | Eutch Name 1                    | File Name 1 | ACII Company Name 1 | SEC Code 0 | Indiated Date 1 | Effective Date 1 | Debit Amount 1 | Credit Amount 1 | Status 1           | Actiona        |
|      | A80000054425     | Water Payment                   |             | XYZ CORPORATION     | PPD        | 07/16/2019      | 07/01/2019       | \$0.00         | \$0.01          | Scheduled          | Cancel         |
|      | A00000054427     | Paper Payment                   |             | XYZ CORPORATION     | PPD        | 07/18/2019      | 47/01/2819       | \$0.00         | \$0.02          | Pending Approval   | Cancel         |
|      | A00000054422     | Hearly Payroll                  |             | XYZ CORPORATION     | PPD        | 07/18/2019      | 07/30/2019       | \$0.00         | \$0.05          | Pending Approval   | Cancel         |
|      | A800000555649    | Cantractors Payment             |             | XYZ CORPORATION     | PPD        | 07/24/2019      | 07/29/2019       | 50.00          | \$0.10          | Pending Approval   | Cancel         |
|      | A00000055682     | Direct Deposit of Payroll       |             | XYZ CORPORATION     | PPD        | 07/24/2019      | 07/29/2019       | 50.00          | 50.10           | Pending Approval   | Cancel         |
|      | A80000055685     | XYZ CORPORATION 0000001         | NACHAFIe.od | XYZ CORPORATION     | PPD        | 07/24/2019      | 07/25/2019       | 50.00          | \$0.36          | Pending Approval   | Cancel         |